# **User Manual**

# **ABCD- Integrated Library System**

Prepared By

### Md. Mukhlesur Rahman

Independent University, Bangladesh Plot-16, Block-B Bashundhara, Dhaka Email: <u>himelsagor@yahoo.com</u> Cell: +8801819517595, +8801552445348

## **ABCD Installation (Windows)**

- 1. Insert the CD in CD Drive and double click ABCD Installation Wizard for Windows.
- 2. Select the destination folder like \ (degfault C) and click Install.

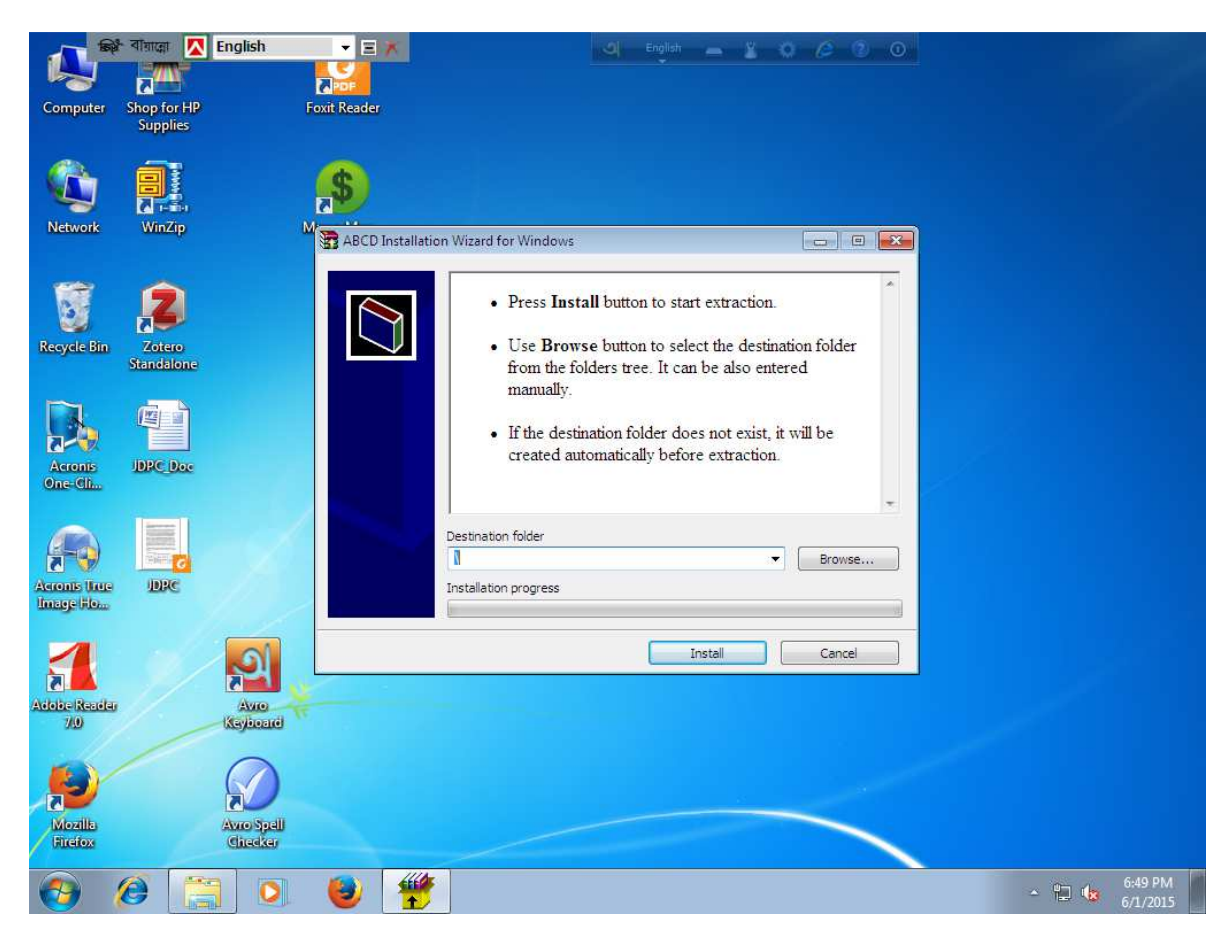

3. Follow the on screen progress.

| 😨 ABCD Installatio | n Wizard for Windows                                                                                                    | ×     |
|--------------------|----------------------------------------------------------------------------------------------------|-------|
|                    | Cannot create ABCD\apache2.4\modules<br>\mod_authz_groupfile.so<br>Cannot create ABCD\apache2.4\modules\mod_authz_host.so<br>Cannot create ABCD\apache2.4\modules\mod_auth_basic.so<br>Cannot create ABCD\apache2.4\modules\mod_auth_basic.so<br>Cannot create ABCD\apache2.4\modules\mod_gi.so<br>Cannot create ABCD\apache2.4\modules\mod_dir.so<br>Cannot create ABCD\apache2.4\modules\mod_dir.so<br>Cannot create ABCD\apache2.4\modules\mod_include.so<br>Cannot create ABCD\apache2.4\modules\mod_isapi.so<br>Cannot create ABCD\apache2.4\modules\mod_lisapi.so<br>Cannot create ABCD\apache2.4\modules\mod_log_config.so<br>Cannot create ABCD\apache2.4\modules\mod_log_config.so<br>Cannot create ABCD\apache2.4\modules\mod_log_config.so<br>Cannot create ABCD\apache2.4\modules\mod_setenvif.so<br>Cannot create ABCD\apache2.4\modules\mod_setenvif.so<br>Cannot create ABCD\apache2.4\modules\mod_setenvif.so<br>Cannot create ABCD\apache2.4\modules\mod_setenvif.so | E<br> |
|                    | Install                                                                                                    |       |

4. Click Next.

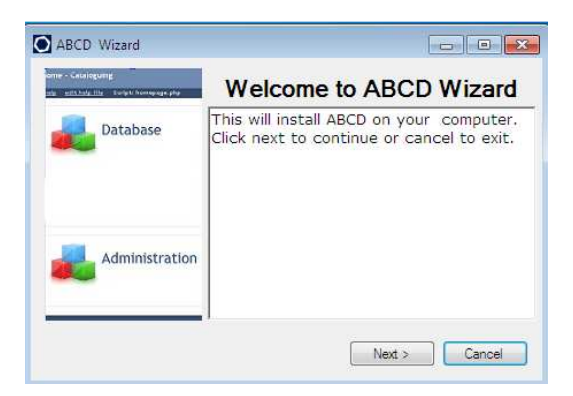

5. Select I accept the agreement and click Next.

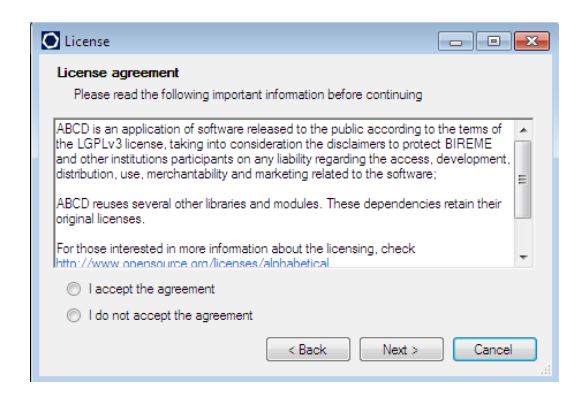

6. Click Next.

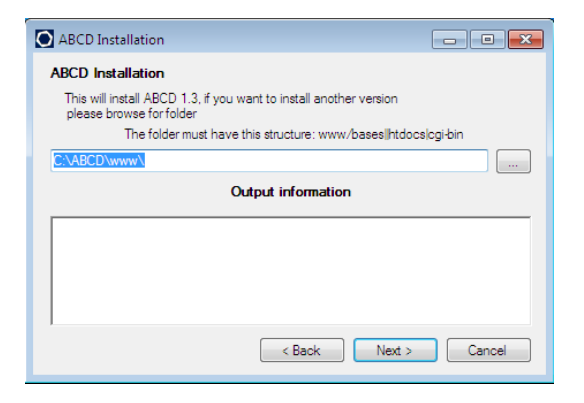

7. Click Apply.

| Apache2 configurati | on                 |        |
|---------------------|--------------------|--------|
| Apache2 configurati | on                 |        |
| Virtual host name   | localhost          |        |
| Server name or IP   | localhost          |        |
| Port                | 9090               | Apply  |
|                     | Output information |        |
|                     |                    |        |
| 1                   |                    |        |
|                     | < Back Next >      | Cancel |

8. Write your Institution name and click Accept.

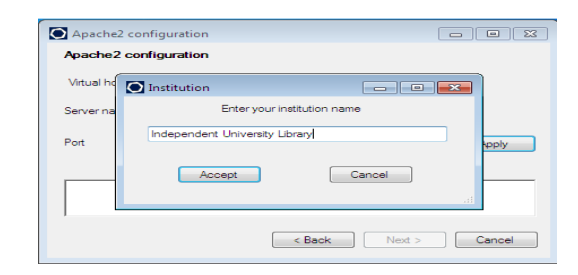

9. Click Accept.

| Apache2 co      | nfiguration        |             |        |
|-----------------|--------------------|-------------|--------|
| Apache2 cor     | figuration         |             |        |
| Virtual host na | 💽 Default Languaje |             |        |
| Server name o   | Enter default la   | anguage     |        |
| Port            | ENGLISH            | •           | Apply  |
|                 | Accept             | Cancel      | . ii   |
|                 | < E                | Back Next > | Cancel |

#### 10. Click Accept.

| Apache2 c    | onfiguration 🗖 🖼 🖾     |
|--------------|------------------------|
| Apache2 co   | onfiguration           |
| Virtual host | Default database       |
| Server name  | Enter default database |
| Port         | DBLIL Apply            |
|              | Accept Cancel          |
|              | < Back Next > Cancel   |

#### 11. Click Next.

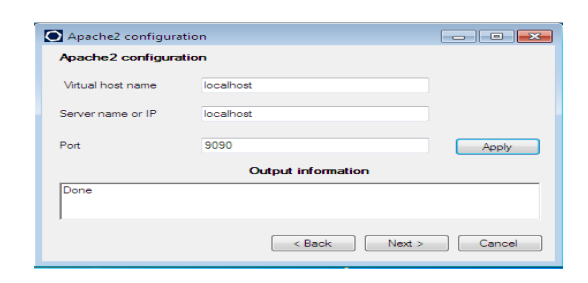

12. Click Finish. (Installation complete)

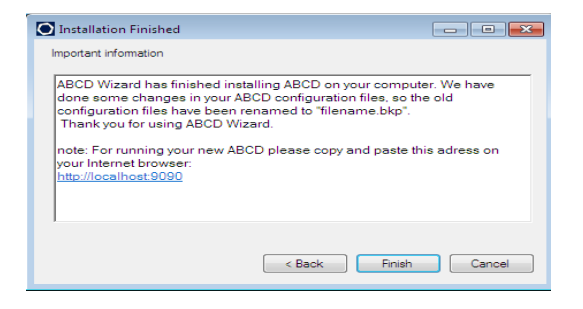

### **Using ABCD**

 Go to your destination folder>ABCD> double click ABCD\_start. (the following screen will be promoted)

| চিষ্ট বায়াশ্লো 🚺 English                       |                     |    | Î     |     |       |
|-------------------------------------------------|---------------------|----|-------|-----|-------|
| ABCD × +                                        |                     |    |       |     |       |
| 🗲 🕙 localhost:9090/index.php                    | V C Q Search        | ☆自 | + 1   | 9   | =     |
| ABCD                                            |                     |    |       |     |       |
| Independent University Library                  |                     |    |       |     |       |
|                                                 |                     |    |       |     |       |
|                                                 | User ID             |    |       |     |       |
|                                                 | abcd                |    |       |     |       |
|                                                 | Password            |    |       |     |       |
|                                                 | Change password     |    |       |     |       |
|                                                 | Language<br>English |    |       |     |       |
|                                                 |                     |    |       |     |       |
|                                                 | Open in new window  |    |       |     |       |
|                                                 | Enter 🚭             |    |       |     |       |
|                                                 |                     |    |       |     |       |
| ABCD 1.3<br>2013 ICCI<br>http://www.iccisis.org |                     |    |       |     | S-OMS |
|                                                 |                     |    |       |     |       |
|                                                 |                     |    |       |     |       |
|                                                 |                     |    |       | 741 |       |
|                                                 |                     |    | 🐱 🚮 🛛 | 6/1 | 2015  |

Alternative accessing: Go to any browser and type localhost:9090 and press Enter

2. Use your **User name** and **Password** (Default **User Name: abcd, Password: adm).** (You will be promoted following screen)

|                                                 | inglish 👻 🛛 🔍                                 | English 🗕 🎽 😡 🥔 🕼 🛈                  |                                        |
|-------------------------------------------------|-----------------------------------------------|--------------------------------------|----------------------------------------|
| ( ) Socialhost:9090/central/common/ini          | cie.php                                       | ▼ C Search                           | ☆ 🔒 🖡 🎓 ອ 🗏                            |
| ABCD Independent University Library             |                                               |                                      | System Administrator, adm     [loqout] |
| Home - Cataloguing                              |                                               |                                      | Language: Ergish 💌<br>Module           |
| Database                                        | Select:                                       | Data entry                           |                                        |
|                                                 | G Statistics                                  | Reports                              |                                        |
|                                                 | Update database definitions                   | Utilities                            |                                        |
|                                                 | Configure the Z39.50 client                   |                                      |                                        |
| Administration                                  | Create database                               | Users administration                 |                                        |
|                                                 | Reset last inventory number (copies database) | Translate messages and help<br>pages |                                        |
| ABCD 1.3<br>2013 ICCI<br>http://www.iccisis.org |                                               |                                      | EREME - OPAS - ONS                     |
| 🚱 🖉 🚞 🝳 🔮                                       |                                               |                                      | - <b>₩ 📅 🔀</b> 7:04 PM<br>6/1/2015     |

## **Administration:**

**User Administration** 

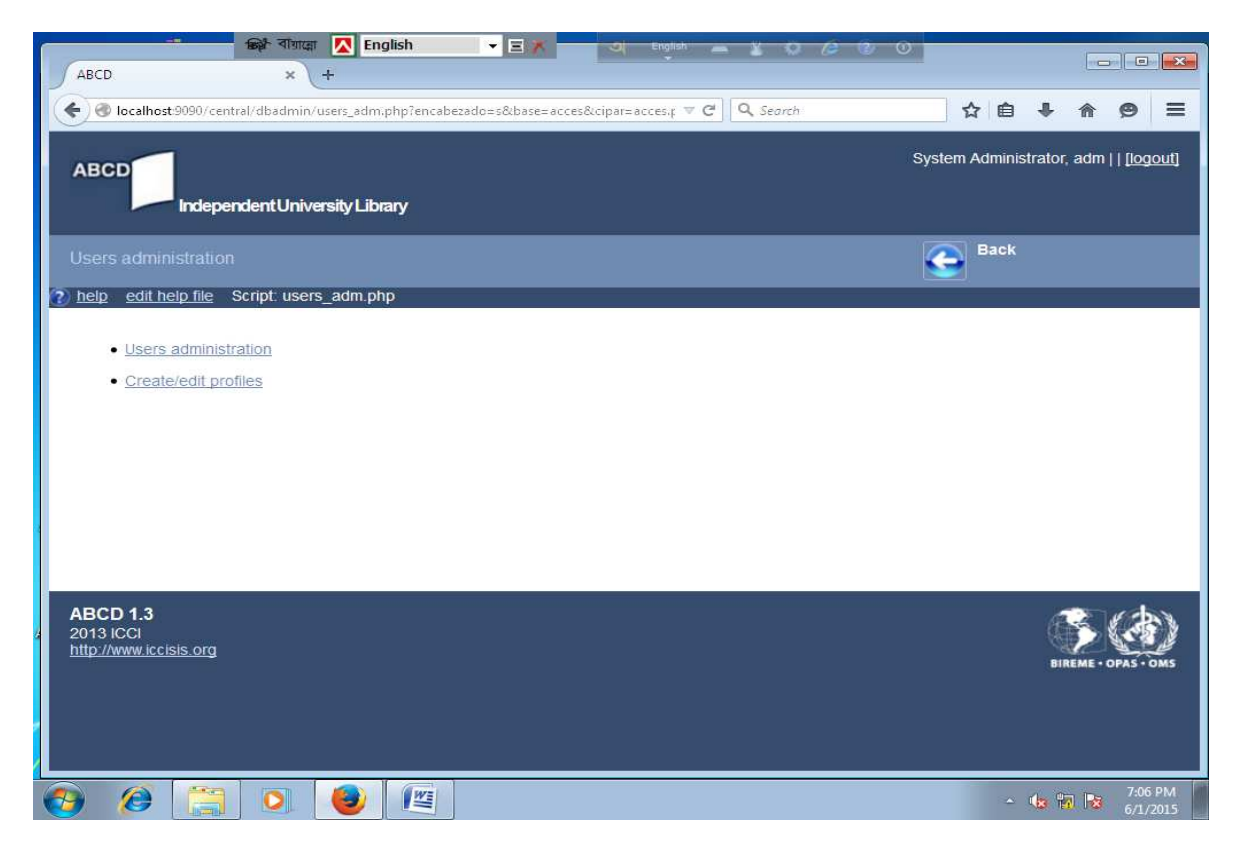

Click **User Administration** and you will be promoted following screen. Here you can see different the library operators. You can also create new administrator by clicking **Create**.

| C              | 6                                | শ বায়াল্লো 🔼  | English          | EX S English - Y O O O                                 |                              |
|----------------|----------------------------------|----------------|------------------|--------------------------------------------------------|------------------------------|
|                | BCD                              | × (+           |                  |                                                        |                              |
| ( <del>(</del> | ) 🕙 localhost:9090/central/d     | ataentry/brows | e.php?base=acces | &modulo=loan&from=1 VC Q Search                        |                              |
| А              | BCD                              |                |                  | System Administra                                      | tor, adm     <u>[logout]</u> |
|                | Independer                       | ntUniversity   | Library          |                                                        |                              |
| _              |                                  | 100            |                  | Create Rack                                            |                              |
| A              | dministration (acces)            | Show del       |                  |                                                        |                              |
|                | Name of user                     | Login          | Password         | Profile Valid until                                    |                              |
| 1/9            | System Administrator             | abcd           | adm              | System Administrator (adm)                             | 😰 🔍 😳                        |
| 2/9            | Database Administrator           | abcd           | dbadm            | Database administratorDatabase Operators (dbadmdboper) | 2 🔍 🖸                        |
| 3/9            | Database Operator                | abcd           | dboper           | Dinabase Operators (dboper)                            | 200                          |
| 6/9            | cepal mono                       | cepal          | cepal            | Monografías Cepal (cepalmono) 30/11/2010               | 200                          |
| 9/9            | Prestamista                      | scrooge        | 1                | Loan Operator (loanoper)                               | 2 0 0                        |
|                |                                  |                |                  | « First « Previous » Next                              | « Last                       |
|                |                                  |                |                  |                                                        |                              |
| A              | BCD 1.3                          |                |                  |                                                        | 1 cobs                       |
| 20<br>ht       | 013 ICCI<br>tp://www.iccisis.org |                |                  |                                                        |                              |
|                |                                  |                |                  |                                                        | BIREME . OPAS . OMS          |
|                |                                  |                |                  |                                                        |                              |
|                |                                  |                |                  |                                                        |                              |
|                |                                  |                |                  |                                                        |                              |
|                | <b>(2)</b>                       | 0              |                  | - 4                                                    | 7:08 PM                      |

# Cataloguing

#### **Creating New Database:**

- 1. Click Administration> Create Database
- 2. Write Database Name (Book), Description (Book) and Create from (any existing database like MARC or New Database, if you are competent)> click Continue.

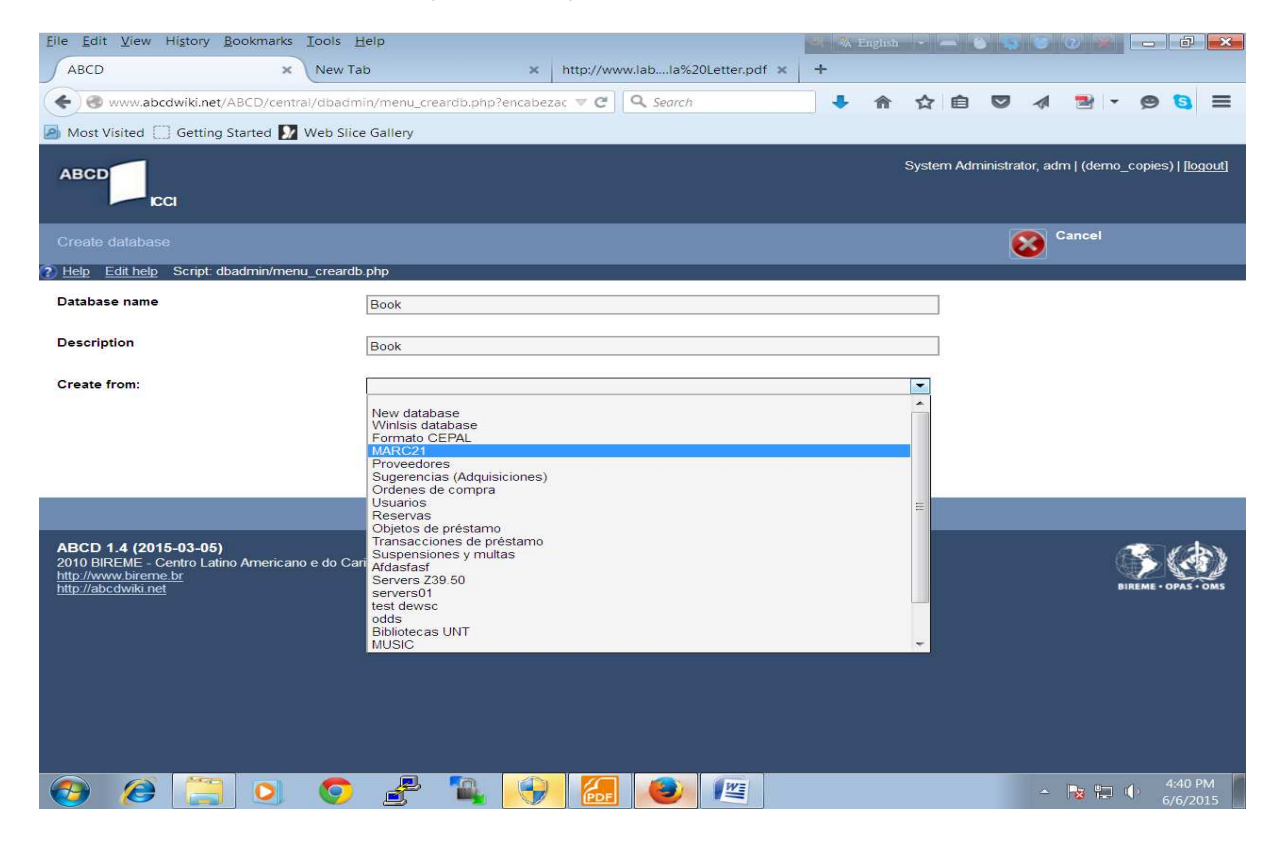

#### 3. Database creation confirmation will be shown as follows:

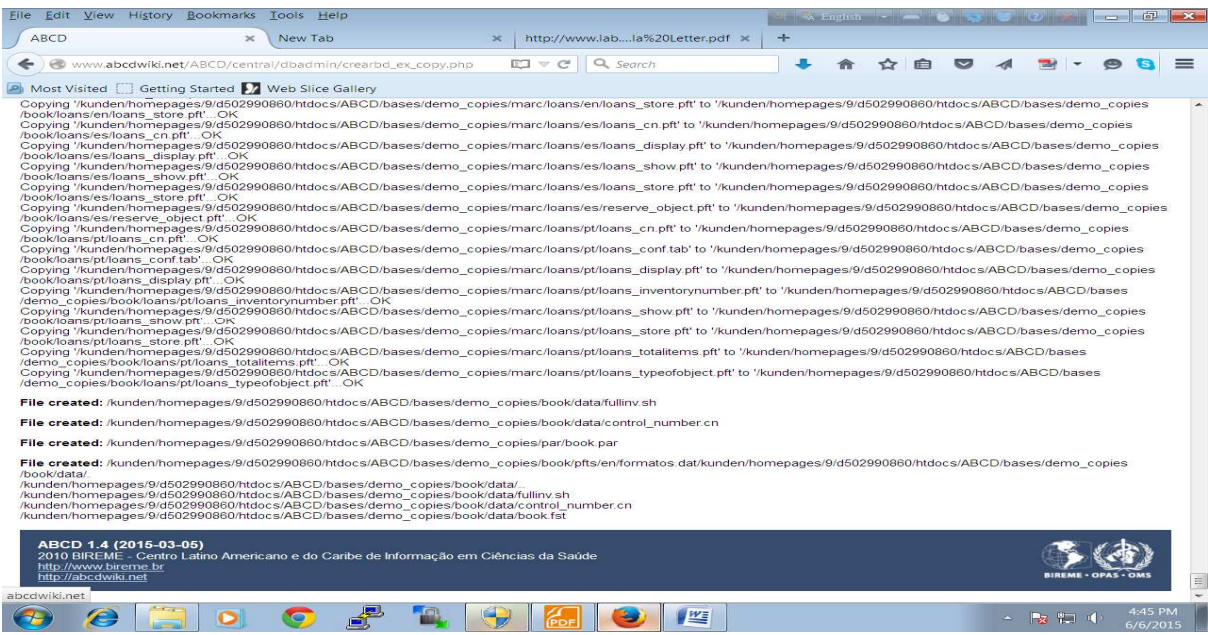

Your database is created.

Now go back to your home screen by clicking **Go Back** Button

#### Adding Record to new Database

Select your database Book from Database Pane and click Data Entry as below window

1. Select your newly created **Database** name and click **Data Entry.** 

|                                                                                                 | nglish 🔹 🗐 🤍                                                                                                    | English 🛋 🖞 🐼 🖉 🕢                                      |                                                |
|-------------------------------------------------------------------------------------------------|----------------------------------------------------------------------------------------------------|--------------------------------------------------------|------------------------------------------------|
| Control Control Common/inicio.php                                                               | ?reinicio=s                                                                                                    | ▼ C Q Search                                           | ☆ 🔒 🖡 🎓 🗩 🚍                                    |
| ABCD Independent University Library                                                             |                                                                                                    |                                                        | System Administrator, adm     <u>floqout</u> ] |
| Home - Cataloguing           0         help         edit help file         Script: homepage.php |                                                                                                    |                                                        | Language: English 💌<br>Module                  |
| Database                                                                                        | Select:<br>Book<br>Cepai<br>Acquisitions, Copies<br>Providers<br>Suggestions (Acquisitions)<br>Purchase Orders<br>Patrons<br>Loanobjects<br>Transactions Loans<br>Suspensions<br>DC repository.<br>Book<br>Book | Data entry<br>Reports<br>Willifies                     |                                                |
| Administration                                                                                  | Create database Create database Reset last inventory number (copies database)                                                                                                    | Users administration Translate messages and help pages |                                                |
| ABCD 1.3<br>2013 ICCI<br>http://www.icciais.org                                                 |                                                                                                    |                                                        | BIREME - OPAS - OMS                            |
| 🚱 🖉 🚞 💽 🔮                                                                                       |                                                                                                    |                                                        | - 🔩 📅 💽 7:18 PM<br>6/1/2015                    |

2. Click New Record

| জ্ঞি বাযাল্লো 🔼 English 🗸 🗉 🛪                                                                                                    | a English - 2 0 /2 0 0                                            |                                                                                                    |
|----------------------------------------------------------------------------------------------------|-------------------------------------------------------------------|----------------------------------------------------------------------------------------------------|
| ABCD. × +                                                                                                    |                                                                   |                                                                                                    |
| Control (Control / Control / Contro | V C Search                                                        | ☆ 🖻 🖡 🎓 😕 🚍                                                                                                    |
| ABCD Independent University Library                                                                                                    |                                                                   | System Administrator,   adm   [logout]<br>Module: Cesslogung •<br>Language: English •<br>Database: Book •                                                                                                    |
| go to record:                                                                                                    | Default va 🖃 🛋 🔀 🛃                                                | Display formati Formato completo 💌<br>Worksheet:                                                                                                    |
| CISIS version: http                                                                                                    | Database: book<br>Last MFN:<br>://localhost:9090/cgi-bin/wxis.exe |                                                                                                    |
| ABCD 1.3<br>2013 ICCI<br>http://www.iccisis.org                                                                                                    |                                                                   | BIREME - OPAS - OMS                                                                                                    |
| 📀 🤌 🚞 🔍 🕑 🖳                                                                                                    |                                                                   | <ul> <li>▲</li> <li>▲</li> <li>♦</li> <li>♦</li></ul> |

3. Click Textual material (Book)

| জ্ঞি বায়ান্ধে 🚺 English                                         | 💌 🖃 🗶 🔤 🔍 English 💻 👔 📿 🧔                   | 0                                                                                                    |
|------------------------------------------------------------------|---------------------------------------------|----------------------------------------------------------------------------------------------------|
| ABCD × +                                                         |                                             |                                                                                                    |
| 🗲 🕙 localhost:9090/central/dataentry/inicio_main.php             |                                             | ☆ 🔒 🖡 🔗 🗏                                                                                            |
|                                                                  |                                             | System Administrator,   adm   [logout]<br>Module: Cataloguing<br>Language: English<br>Database: Book |
| go to record:                                                    | 🔩 🔃 📑 Default val 🗸 🚊 📈 🗿 🛃                 | Display format: Formato completo -                                                                   |
| Help Edit help Script: typeofrecs.php                            |                                             |                                                                                                    |
|                                                                  |                                             |                                                                                                    |
|                                                                  | Record type                                 |                                                                                                    |
|                                                                  | Textual material (Book)                     |                                                                                                    |
|                                                                  | Thesis/Dissertation                         |                                                                                                    |
|                                                                  | Electronic Resource (Computer file)         |                                                                                                    |
|                                                                  | Cartographic material                       |                                                                                                    |
|                                                                  | Continuos resource (Journal article)        |                                                                                                    |
|                                                                  | Kit - Two or more types published together) |                                                                                                    |
|                                                                  | Mixed Material - Various types              |                                                                                                    |
|                                                                  |                                             |                                                                                                    |
|                                                                  |                                             |                                                                                                    |
|                                                                  |                                             |                                                                                                    |
|                                                                  |                                             |                                                                                                    |
|                                                                  |                                             |                                                                                                    |
|                                                                  |                                             |                                                                                                    |
| javascript:top.wks='BK_a_LI.fmt a m Textual material (Book) 3006 | [3007';top.Menu('crear')                    |                                                                                                    |
| 🚱 🖉 🧮 🔉 🔞 🦉                                                      |                                             | ▲ 🎝 🔀 7:22 PM<br>6/1/2015                                                                            |

Fill the essential following MARC rule.
 For example: *Leader* (Tag 3005-n, 3006-a, 3007-m, 3017-#, 3018-a)

| জ্ঞি বায়ান্নো 🔼 Engl                                                                                                    | ish 🚽 🖃 🔭                   | I English    | ¥ 0 /0 0 0 |                                                                                                    |
|----------------------------------------------------------------------------------------------------|-----------------------------|--------------|------------|----------------------------------------------------------------------------------------------------|
| ABCD × +                                                                                                    |                             |              |            |                                                                                                    |
| 🗲 🕙 localhost:9090/central/dataentry/inicio_main.                                                                                                    | shp                         | ⇒ G          | Q. Search  | ☆ 🔒 🖡 伦 🗏                                                                                           |
| ABCD Independent University Library                                                                                                    |                             |              |            | System Administrator,   adm   [loqout]<br>Module: Catelogung<br>Language: English<br>Database: Book |
| go to record:                                                                                                    | 🕻 🖧 🏄 🔛 📷 Defau             | ult ve 🖬 💷 🏹 | 9 🐔        | Display format: Formato comple -<br>Worksheet:                                                      |
| help edit help file Script fmt.php                                                                                                    |                             |              | <u>×</u>   |                                                                                                    |
| New. Data entry Worksheet (FMT): (BK_a_LI.fmt) Expand/<br>Leader       Record status (3005)         Type of record (3006)       Bibliographic level (3007)         Encoding level (3017)       Descriptive cataloging form (301         1       Control number         3       Control number         5       Date and Time of Latest<br>Transaction         8           Fixed-Length Data<br>Elements       lyymmidds         9       General Info         10       Main entry         11       Title and Title-Related Fields         12       Series Statements and Holes         13       Series Statements and Holes | Collapse worksheet sections |              | v t C      | E                                                                                                   |
|                                                                                                    |                             |              |            |                                                                                                    |
| 🚱 😂 🔚 🔍 🕹                                                                                                    |                             |              |            | ▲ 10 1:23 PM<br>6/1/2015                                                                            |

Fixed-Length Data Elements (lick the + sign and you will see data entry window)

| ABCD - Mozilla Firefox                                                  |                                                                    |  |
|-------------------------------------------------------------------------|--------------------------------------------------------------------|--|
| Iocalhost:9090/central/dataentry/ca<br>Help Edit help Script campofijo. | mpofijo.php?formato=a bk_8.fdt&base=book&Tag=tag8&tm=<br>iho       |  |
| language material. (a)                                                  | bk_8.fdt                                                           |  |
| 00-05 Date entered on file                                              | 150601                                                             |  |
| 06-06 Type of date/Pub                                                  | Single known date/probable date (s) 💽 🕑 ℃                          |  |
| 07-10 Date 1                                                            |                                                                    |  |
| 11-14 Date 2                                                            |                                                                    |  |
| 15-17 Place of pub/prod/exec                                            | Bangladesh (bg)                                                    |  |
| 18-21 Illustrations                                                     | No illustrations (#)<br>Illustrations (a)<br>Maps (b)              |  |
| 22-22 Target audience                                                   | Adult (e) 💌 🖭 😋                                                    |  |
| 23-23 Form of item                                                      | Regular print reproduction (eye-readable print) (r) 💌 🕈 😋          |  |
| 24-27 Nature of contents                                                | Not specified (#)<br>Abstracts/Summaries (a)<br>Bibliographies (b) |  |
| 28-28 Gov. pubs                                                         | Not a government publication (#)                                   |  |
| 29-29 Conference                                                        | Not a conference publication (0) 💌 🗷 😋                             |  |
| 30-30 Festschrift                                                       | Not a festschrift (0) 💌 🗷 ℃                                        |  |
| 31-31 Index                                                             | Index present (1)                                                  |  |

General Info: Tag 20-ISBN, 41-eng/ben, 90-call no,cutter figure, year)

| + Ge                                            | neral Info                                        |                      |   |  |
|-------------------------------------------------|---------------------------------------------------|----------------------|---|--|
| 20 +                                            | ISBN                                              | ^a9840513710         | - |  |
| 40 +                                            | Cataloging Source                                 |                      | - |  |
| 41 +                                            | Language Code                                     | ^aeng                | - |  |
| 44 +                                            | Country of<br>Publishing/Producing<br>Entity Code | ,                    | - |  |
| 82 +                                            | Dewey Decimal<br>Classification Numbe             | ^a954.92             | - |  |
| 90 +                                            | Local call number                                 | ^a952.92^bK45d^c1996 | - |  |
| ? Local o                                       | call number(90)<br>^a952.92^bK45d^c1996           | •                    |   |  |
| 1                                               | 1 Indicator 1                                     |                      |   |  |
| 2                                               | 2 Indicator 2                                     |                      |   |  |
| a 🕶                                             | a Classification number                           | 952.92 add 💌 🗶       |   |  |
| <b>b</b> <sup>▲</sup> ▼                         | b Cutter code                                     | K45d add 💌 🗶         |   |  |
| _ • ◄                                           | c Edition/year                                    | 1996 add 💌 🗶         |   |  |
| d 🕈 🔻                                           | d Additional information                          | add 💌 🗶              |   |  |
| Accept Update Cancel                            |                                                   |                      |   |  |
| ABCD 1.3<br>2013 ICCI<br>http://www.iccisis.org |                                                   |                      |   |  |

#### Main entry (Use the first author name in Tag 100)

| 1dicator 1                             |                                                                                                    |                                                                                                    |                                                                                                    |
|----------------------------------------|----------------------------------------------------------------------------------------------------|----------------------------------------------------------------------------------------------------|----------------------------------------------------------------------------------------------------|
|                                        | - + C                                                                                                    |                                                                                                    |                                                                                                    |
| ndicator 2                             | ▼ E C                                                                                                    |                                                                                                    |                                                                                                    |
| fersonal name                          | Khan                                                                                                    | add                                                                                                    | ×                                                                                                    |
| lumeration                             |                                                                                                    | add                                                                                                    | ×                                                                                                    |
| itles and words associated with a name |                                                                                                    | add                                                                                                    | ▼ X                                                                                                    |
| lates associated with a name           |                                                                                                    | add                                                                                                    | ××                                                                                                    |
| uller form of name                     | Akbar Ali                                                                                                    | add                                                                                                    | ××                                                                                                    |
|                                        | dicator 2<br>ersonal name<br>umeration<br>lites and words associated with a name<br>ates associated with a name<br>uller form of name | dicator 2.  ersonal name Khan umeration  itles and words associated with a name ates associated with a name uller form of name Akbar Ali | dicator 2     Image: Constraint of add       ersonal name     Khan     add       umeration     add     add       titles and words associated with a name     add     add       ates associated with a name     add     add       uiller form of name     Akbar Alii     add |

#### **Title and Title-Related Fields**

(Tag 245- Title, 250-Edition, 260-Imprint: Place, Pub, Year)

| and the second second                   | किन्द्रे वींशारद्वा 🚺 Englis                                | h 🗸 E 🛪 🔍 English 👝 🖄 🐼 🖉 🛞 |                     |
|-----------------------------------------|-------------------------------------------------------------|-----------------------------|---------------------|
| ABCD                                    | × \ +                                                       |                             |                     |
| 🕹 ABCD - Mozi                           | illa Firefox                                                |                             |                     |
| Iocalhost:90                            | J90/central/dataentry/campos.php                            |                             |                     |
|                                         | neip Script: campos.pnp                                     |                             |                     |
| Publicati                               | ion, Distribution, etc. (Imprint)(260)                      |                             |                     |
|                                         |                                                             | ×.                          |                     |
| 1                                       | 1 Indicator 1                                               |                             |                     |
| 2                                       | 2 Indicator 2                                               | <b>D E C</b>                |                     |
| .* • 👌                                  | a Place of publication, distribution, etc.                  | Dhaka                       | add 💌 🗵             |
| •* - 🔊                                  | b Name of publisher, distributor, etc.                      | The University Press Ltd.   | add 💌 🗶             |
| .▲ ▼                                    | c Date of meeting                                           | 2005                        | add 💌 🗶             |
| ABCD 1.3<br>2013 ICCI<br>http://www.ie  | ccisis.org                                                  |                             | BIRENE - DPAS - DMS |
|                                         |                                                             |                             |                     |
|                                         |                                                             |                             |                     |
|                                         |                                                             |                             |                     |
| E Series Si                             | tatements and liotes                                        |                             |                     |
|                                         | tatements and Notes<br>ry entries                           |                             |                     |
| t Series Si<br>t Secunda<br>t Electroni | tatements and Notes<br>ry entries<br>ic Location and Access |                             |                     |
| € Series Si<br>€ Secunda<br>€ Electroni | tatements and Notes<br>ry entries<br>ic Location and Access |                             |                     |

#### Secondary entries

If there are more than one author, use second, third ... author in 700 Tag like as 100.

#### Finally click Save.

#### Adding item to Loan object:

- 1. Select Catalogue> Data Entry> Go to specific record.
- Click Add Copies>(Write Inventory Number i.e Barcode/Accession number, and other information like Main Library, Acquisition Type and Date Acquisition)> Select Verified, stamped, in Process in tech. Office > Click Update
- 3. Go back> Click Add to Loan Object>Select (2) Add to Loan Object>Select type of Object>Click Update.

### **Circulation:**

#### **Administration> Configuration:**

- 1. Loan Policy> Source Database> Select the Database you want to loan>Click Continue
- 2. Loan Policy> Borrowers Type, Description, Number of allowed loans (e.g st-Student, te-Teacher etc., 5)> Click Update
- 3. Loan Policy> Item Loan policy (Here you have to mention what type of materials can be borrowed by a user, how long can he/she keep a book, what will be the fine etc.)>Click Update.
- 4. Loan Policy> Item Types (B-Books, V-Videos and so on)> Click Update
- 5. Loan Policy> Set currency, Library opening hour etc. > Click Update.

#### Databases:

- 1. **Databases**> **Borrowers** (Here you will find list of all borrowers of your library.
- 2. If you want to add new borrowers click Create>Fill appropriate information especially User Type, Sex, Expiration Date, Name, ID, Barcode (also ID), Address, upload photo and click Save Record.

#### Transaction

#### Loan/Borrow

Transaction> Click Lend> Write/Select Accession Number and Borrower Number>Click Lend or Press Enter.

#### Loan/Borrow

| ABCD                                                                                                    |                                                          | System Administrator, adm   (demo_copies)   [logout]                                                                  |
|----------------------------------------------------------------------------------------------------|----------------------------------------------------------|----------------------------------------------------------------------------------------------------|
| Lend                                                                                                    |                                                          | MENU   Lend   Renew   Return   Reserve   Suspend/Fines<br>Borrower statement   Item statement   History of a borrower |
| Help Edit help Script: prestar.                                                                         | php                                                      |                                                                                                    |
| Accession number                                                                                        | List                                                     |                                                                                                    |
| Borrower number                                                                                         | S List                                                   |                                                                                                    |
| Comments                                                                                                |                                                          | Lend                                                                                                    |
| Please supply the required dat                                                                          | ta. To continue, click on <i>[Lend]</i> or press [Enter] |                                                                                                    |
| ABCD 1.4 (2015-03-05)<br>2010 BIREME - Centro Latino Arr<br>http://www.bireme.br<br>http://abcdwiki.net | nericano e do Caribe de Informação em Ciências da Saúde  | BIREME - OPAS - OMS                                                                                                   |

#### **Book Renew**

Put the Accession Number in the box and click Renew

| ABCD                                                                                                    | System Administrator, adm   (demo_copies)   [ <u>logout]</u>                                                          |
|----------------------------------------------------------------------------------------------------|----------------------------------------------------------------------------------------------------|
| Renew                                                                                                    | MENU   Lend   Renew   Return   Reserve   Suspend/Fines<br>Borrower statement   Item statement   History of a borrower |
| Help Edit help file Script: renovar.php                                                                            |                                                                                                    |
| Accession number List Renew Please supply the required data. To continue, click on <i>[Renew]</i> or press [Enter] |                                                                                                    |

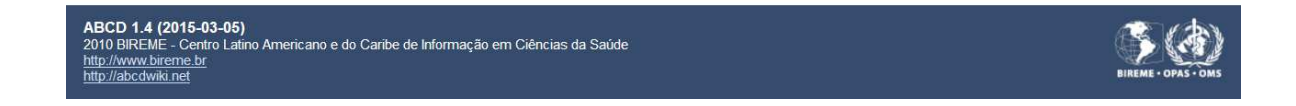

#### **Book Return:**

Put the Accession Number in the box and click Return

| ABCD                                                                             | System Administrator, adm   (demo_copies)   [ <u>logout]</u>                                                          |
|----------------------------------------------------------------------------------|----------------------------------------------------------------------------------------------------|
| Return                                                                           | MENU   Lend   Renew   Return   Reserve   Suspend/Fines<br>Borrower statement   Item statement   History of a borrower |
| 10 Help Help Edit help Script: devolver.php                                      |                                                                                                    |
| Return date 06/06/2015 (DD/MM/YYYY)                                              |                                                                                                    |
| Accession number                                                                 |                                                                                                    |
| Please supply the required data. To continue, click on [Return] or press [Enter] |                                                                                                    |

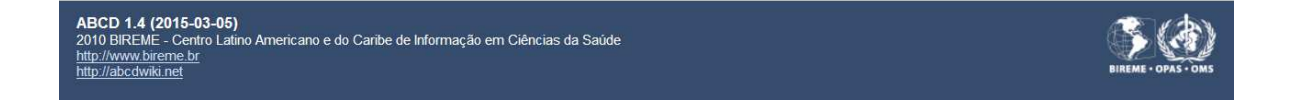